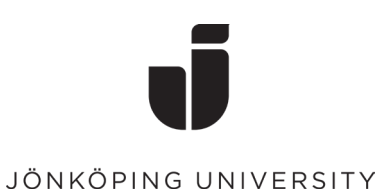

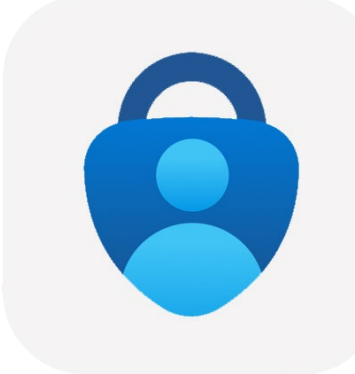

## **Configuring Multi-Factor Authentication (MFA)**

Set up MFA

To set up MFA for the first time, you need to use a computer to login and have a mobile nearby.

• Go to <a href="https://www.office.com/">https://www.office.com/</a> in a browser, log in with your JU account.

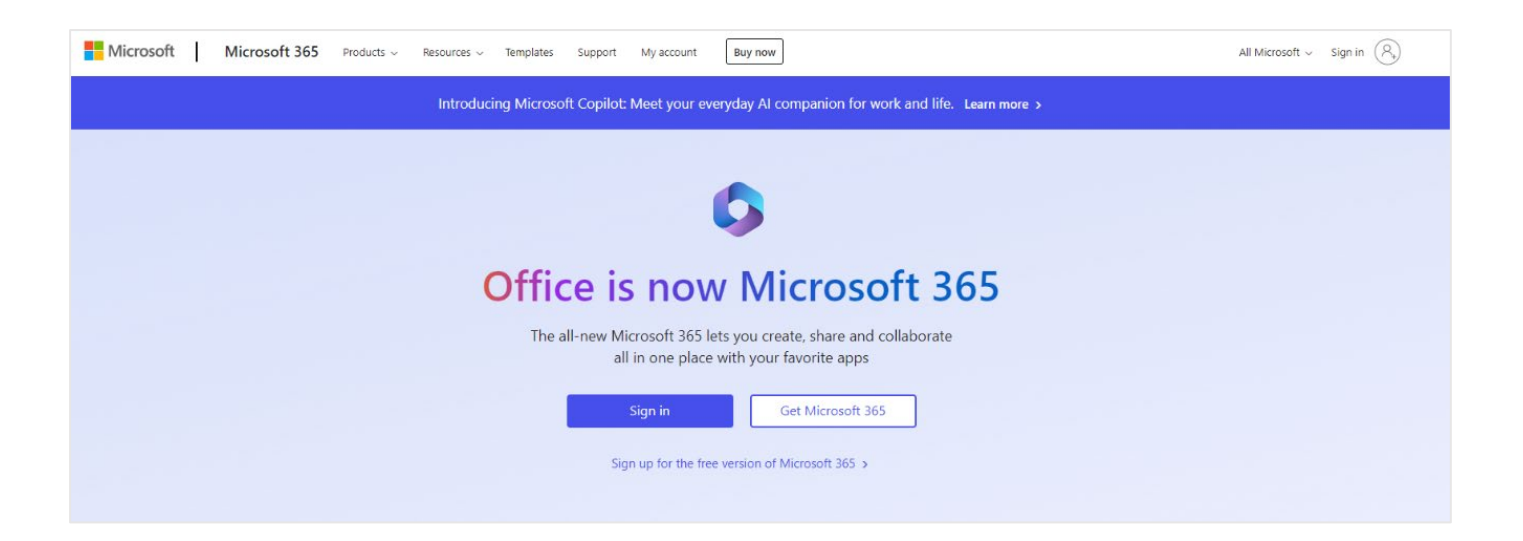

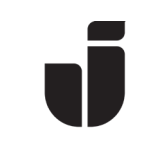

## JÖNKÖPING UNIVERSITY

• Enter your email address to JU.

|                        | Microsoft Sign in Boem20yq@student.ju.se No account? Create one! Can't access your account? Back Next Sign-in options                                                                                       |
|------------------------|----------------------------------------------------------------------------------------------------|
| And then your password | JÖNKÖPING UNIVERSITY                                                                                                    |
|                        | Use your JU username or JU e-mail address and<br>password<br>boem20yq@student.ju.se<br>JU password<br>Keep me signed in<br>Sign in<br>Problems signing in with your account?<br>Please contact IT Helpdesk. |

The next page will show "More Information Required"
 Click Next

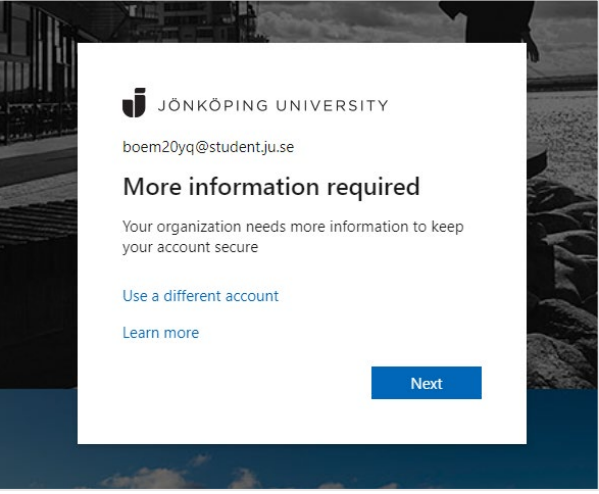

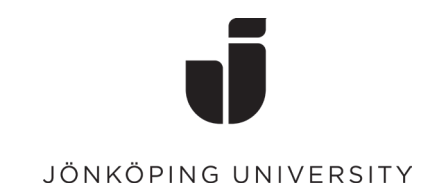

## Now it's time to install Microsoft Authenticator on your phone

• Before you continue, you need to download the Microsoft Authenticator app on your phone. Install from the **AppStore** on an Apple device and from **Google Play** on an Android device.

| No Service 穼                                         | 10:00                                              |                                                         |                   | <b>M O O</b> 🕚        |                |                                | *               | 😫 🗟 📶 65                    | % 🔒 ' | 13:09                 |
|------------------------------------------------------|----------------------------------------------------|---------------------------------------------------------|-------------------|-----------------------|----------------|--------------------------------|-----------------|-----------------------------|-------|-----------------------|
| < Search                                             | Micros                                             | soft                                                    |                   | ← n                   | nicros         | oft auther                     | ntica           | tor                         |       | Ŷ                     |
|                                                      | Auther<br>Microsoft                                | n <b>ticator</b><br>Corporation                         | •                 | Ô                     | Micro<br>Micro | osoft Auther<br>soft Corporat  | ntica<br>ion    | tor                         | PNA   |                       |
|                                                      | Open                                               |                                                         | Ċ                 | Logga                 | in             | Inga lõsenoi                   | rd              | Säkrare                     |       |                       |
| 12K RATINGS                                          | AGE                                                | CHART                                                   | C                 | 2                     | 100            | 9.41                           |                 |                             |       |                       |
| 4.6                                                  | 4+                                                 | No.2                                                    |                   | Persona               |                |                                |                 | 806603 E                    | -     |                       |
| *****                                                | Years Old                                          | Productivity                                            | Micro             | Annual State of State |                | 1.1                            |                 | 439031 P                    |       |                       |
| What's Ne                                            | €W                                                 | Version His                                             | story             |                       |                |                                |                 | CO deta<br>SDOBIZ A         | it.   |                       |
| Version 6.8.9                                        |                                                    | Зw                                                      | / ago             |                       | _              |                                | _               |                             |       |                       |
| We're always v<br>fixes, and perf<br>sure you stay u | working on new<br>ormance impro<br>updated with th | / features, bug<br>ovements. Make<br>ne latest versic r | more              | Anvä                  | nd Mic         | osoft Authen<br>enkelt och     | ticato<br>säker | r för att logga<br>t.       | in    |                       |
| Broviow                                              |                                                    |                                                         |                   | Du kansk              | e äver         | n gillar                       |                 |                             | M     | ER                    |
| FIEVIEW                                              |                                                    |                                                         |                   |                       |                |                                |                 |                             | ~     |                       |
| irenen                                               |                                                    |                                                         |                   |                       |                |                                |                 | 10101                       | 2     |                       |
| More se                                              | ecurity, for                                       | Sig                                                     | gn in w           |                       | 7              |                                |                 | 1051                        | 4     |                       |
| More se<br>all your                                  | ecurity, for<br><b>accounts</b>                    | Sig<br>ya                                               | gn in w<br>our ph | Dropbox               |                | Microsoft<br>Launcher          | :               | Launcher<br>iOS 12          |       | Your                  |
| More se<br>all your                                  | ecurity, for<br><b>accounts</b>                    | Sig<br>ya                                               | gn in w<br>our ph | Dropbox<br>4,4 *      | -              | Microsoft<br>Launcher<br>4,6 * | :               | Launcher<br>iOS 12<br>4,8 * |       | Your<br>Corr<br>4,1 * |
| More se<br>all your                                  | ecurity, for<br>accounts                           | Siy<br>ya                                               | gn in w<br>our ph | Dropbox<br>4,4 *      |                | Microsoft<br>Launcher<br>4,6 * | :               | Launcher<br>iOS 12<br>4,8 * |       | Your<br>Corr<br>4,1 # |

iOS

Android

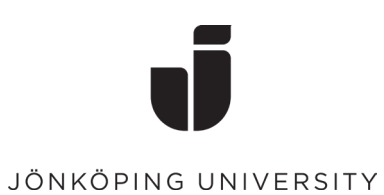

• Once the app is installed on the phone you want to use for the sign-in, select **Next** followed by **Next** again on the "Set up your account" dialog box.

| N.41      |                                                                                  |  |  |  |
|-----------|----------------------------------------------------------------------------------|--|--|--|
| IVIICroso | oft Authenticator                                                                |  |  |  |
|           | Start by getting the app                                                         |  |  |  |
|           | On your phone, install the Microsoft Authenticator app. Download now             |  |  |  |
|           | After you install the Microsoft Authenticator app on your device, choose "Next". |  |  |  |
|           | I want to use a different authenticator app                                      |  |  |  |
|           | Next                                                                             |  |  |  |

| Microso   | oft Authenticator                                                                                                 |
|-----------|----------------------------------------------------------------------------------------------------|
| 2 <u></u> | Set up your account If prompted, allow notifications. Then add an account, and select "Work or school". Back Next |

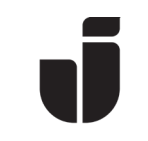

## JÖNKÖPING UNIVERSITY

Open Microsoft Authenticator on mobile.
 Select Add account (or click the plus sign) followed by Work or school account.
 Scan the QR code into your browser. (Don't forget to allow Notifications on your phone)

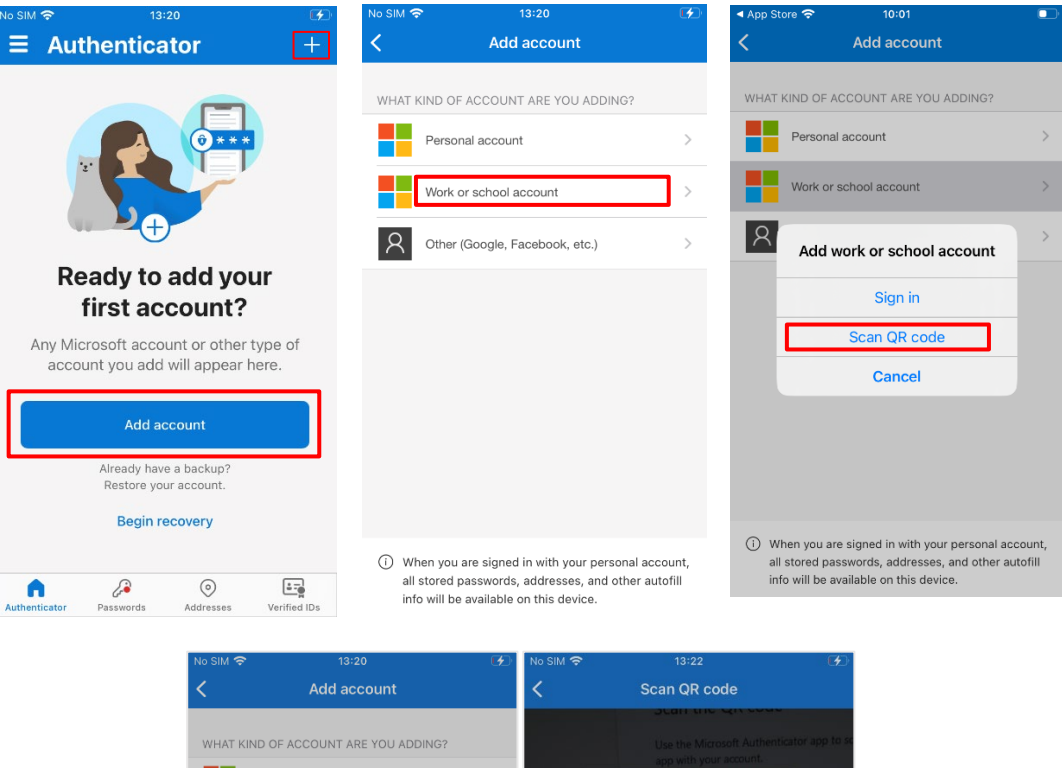

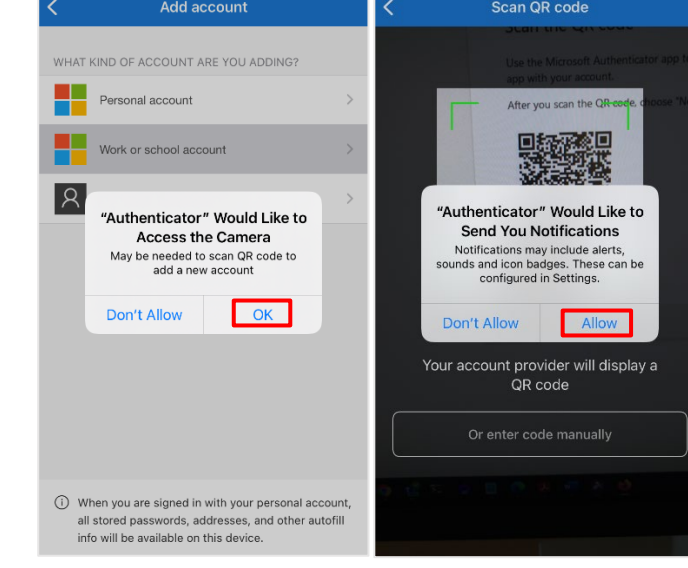

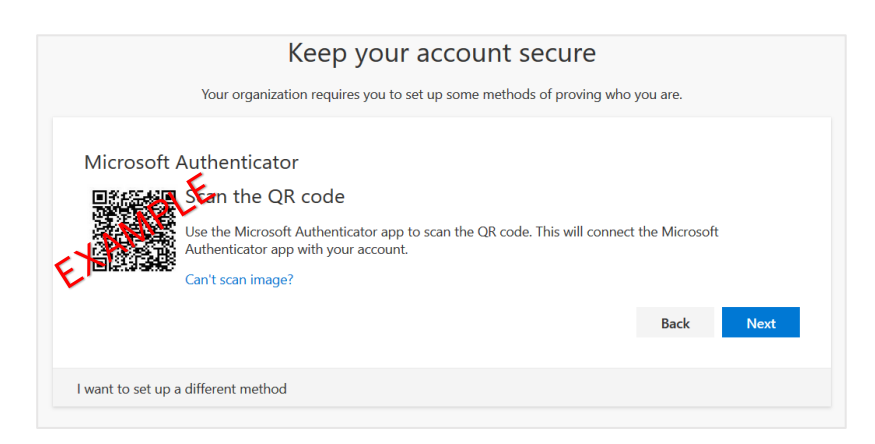

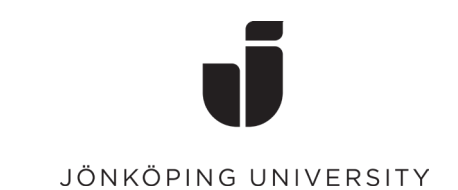

• When the QR code is scanned, the account should appear in Microsoft Authenticator as shown below. Select **Next** in your browser to test the confirmation. Enter the number into the Authenticator app that appears in the browser.

| io sim 奈<br>☰ Authe                     | <sup>13:23</sup><br>enticator                                                                                                    | Q +                                      | Keep your account secure                                                                                                    |
|-----------------------------------------|----------------------------------------------------------------------------------------------------|------------------------------------------|----------------------------------------------------------------------------------------------------|
| Jonko<br>boema<br>Are<br>bo<br>Enter ti | ping University<br>20yq@student.ju<br>you trying to sig<br>Jonkoping Universit<br>pem20yq@student.ju<br>he number shown to<br>Enter number<br>not me | .se<br>yn in?<br>Y.se<br>sign in.<br>Yes | Microsoft Authenticator<br>Let's try it out<br>Approve the notification we're sending to your app by entering the number shown below.<br>63<br>Back Next<br>Lwant to set up a different method |
| 1                                       | 2<br>АВС                                                                                                    | 3<br>Def                                 |                                                                                                    |
| 4<br>6ні                                | 5<br>JKL                                                                                                    | 6<br><sup>MNO</sup>                      |                                                                                                    |
| 7<br>pqrs                               | 8<br>TUV                                                                                                    | 9<br>wxyz                                |                                                                                                    |
|                                         | 0                                                                                                    | $\langle \times \rangle$                 |                                                                                                    |

• Click Next.

| Keep your account secure                                               |         |      |
|------------------------------------------------------------------------|---------|------|
| Your organization requires you to set up some methods of proving who y | ou are. |      |
| Microsoft Authenticator                                                | Back    | Next |
| I want to set up a different method                                    |         |      |

• When everything is ready, the following is shown and after a confirmation with **Done**, MFA is now ready to use.

|                               | Keep your account secure                                                                 |
|-------------------------------|------------------------------------------------------------------------------------------|
| Succ                          | ess!                                                                                     |
| Great job<br><b>Default s</b> | . You have successfully set up your security info. Choose "Done" to continue signing in. |
| ۱ ٢                           | /licrosoft Authenticator                                                                 |
|                               | Done                                                                                     |